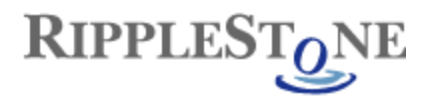

## **Dynamic Pick Lists**

This document shows how to create a dynamic pick list within Ripplestone. Dynamic pick lists can be used if the data used for the parameter list changes often and you don't want to update the report each time the list changes. With the dynamic pick list, the Ripplestone will query a database to load the dropdown list with new values each time the report is run.

Below are the steps needed to create a dynamic pick list, test the query and add it to an existing report.

1. From the Administration page, open the Database Connection page to view the list of database connections. The Dynamic Pick List is a type of Database Conneciton.

| Ι                         |                |          | Ripplestone                                                          |        |                 |
|---------------------------|----------------|----------|----------------------------------------------------------------------|--------|-----------------|
| pplestone                 | TechSol Cor    | nsulting | Ripplestone Demo                                                     |        |                 |
| <u>Iome</u> >> <u>Adr</u> | ministration > | > Conne  | ctions <u>Administration</u> adminis                                 | strate | or : <u>Loc</u> |
| 2<br>Add New Conn         | nection        |          | Database Connections                                                 |        |                 |
| Connection                | Type Serve     | er Name  | Database Name                                                        |        |                 |
| PickList                  | Northw         | rind     | Northwind                                                            | Edit   | Delete          |
| PickList                  | GetList        | OfStates | C:\Program Files\Ripplestone\ReportFolders\Alabama\employees2000.mdb | Edit   | Delete          |
| CrystalReport             | (local)        |          |                                                                      | Edit   | Delete          |
| CrystalReport             | (local)        |          |                                                                      | Edit   |                 |

OK

Figure 1 – Database Connection page

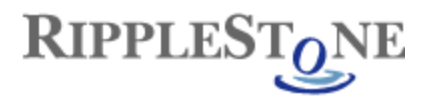

2. Click on Add New Connection at the top of the page. This page will define the type of database used for the pick list and supply it with the User ID and Password to connect to the database.

From this page select Dynamic Pick List for the connection type and fill in the rest of the location and database type data. For Microsoft Access, the Server Name can be any name and the Database Name must be the full path to the database.

|                    | Rip                             | ole | stone |                |                        |
|--------------------|---------------------------------|-----|-------|----------------|------------------------|
| Ripplestone Tech   | Sol Consulting Ripplestone Demo |     |       |                |                        |
| Home >> Administr  | ration >> Connections           |     |       | Administration | administrator : Log Ou |
| Edit Connection    |                                 |     |       |                |                        |
| ? Connection Type  | Dynamic Pick List               | *   |       |                |                        |
| ? Server Name      | ListOfStates                    |     |       |                |                        |
| 🥐 Database Name    | C:\Temp\Northwind.mdb           |     |       |                |                        |
| ⑦ Data Source Type | Microsoft Access                | ¥   |       |                |                        |
| 🕐 User Id          |                                 |     |       |                |                        |
| Password           |                                 |     |       |                |                        |
| OK Cancel          |                                 |     |       |                |                        |

Call Mick Sanders at (888)767-4692 if you have any questions or problems.

Copyright © 2006 Ripplestone

Figure 2 – Edit Connection Page

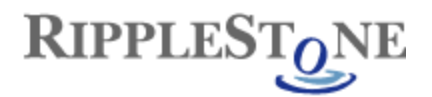

## 3. After adding the new Database Connection

|                                                                                                    |                                                                                   | Ripplestone                                                                                                    |                        |
|----------------------------------------------------------------------------------------------------|-----------------------------------------------------------------------------------|----------------------------------------------------------------------------------------------------|------------------------|
| plestone TechSo                                                                                                    | ol Consulting                                                                     | Ripplestone Demo                                                                                                    |                        |
| ome >> Administratio                                                                                                    | <u>on</u> >> Conne                                                                | ections <u>Administration</u> adminis                                                                                                    | strator : <u>Log O</u> |
| 0                                                                                                    |                                                                                   | Database Connections                                                                                                    |                        |
| Add New Connection                                                                                                    |                                                                                   |                                                                                                    |                        |
| Connection Type S                                                                                                    | Gerver Name                                                                       | Database Name                                                                                                    |                        |
| Dield ist                                                                                                    | istOfStates                                                                       |                                                                                                    | EditDelete             |
|                                                                                                    | lotthwind                                                                         |                                                                                                    | EditDelete             |
| PickList G                                                                                                    | SetListOfStates                                                                   | C:\Program Files\Binnlestone\BenortFolders\Alabama\employees2000.mdb                                                                                                    |                        |
| CrystalReport (I                                                                                                    |                                                                                   |                                                                                                    | EditDelete             |
|                                                                                                    |                                                                                   |                                                                                                    |                        |
|                                                                                                    |                                                                                   |                                                                                                    |                        |
|                                                                                                    |                                                                                   | Ripplestone                                                                                                    |                        |
| ipplestone TechS                                                                                                    | Gol Consulting                                                                    | Ripplestone<br>Ripplestone Demo                                                                                                    |                        |
| ipplestone TechS                                                                                                    | Sol Consulting                                                                    | Ripplestone   Ripplestone Demo   ublished Report >> Edit Dynamic Pick List Administration                                                                                                    | trator : Log Qu        |
| ipplestone TechS<br>Home >> Administrat                                                                                                    | Gol Consulting                                                                    | Ripplestone   Ripplestone Demo   ublished Report >> Edit Dynamic Pick List Administration administration                                                                                              | trator : <u>Log Ou</u> |
| ipplestone TechS<br>Home >> Administrat<br>Edit Dynamic Pi                                                                                    | ion >> Edit P                                                                     | Ripplestone   Ripplestone Demo   ublished Report >> Edit Dynamic Pick List Administration administration                                                                                              | trator : <u>Log OL</u> |
| pplestone TechS<br>Home >> Administrat<br>Edit Dynamic Pi<br>? Folder                                                                         | Gol Consulting<br>ion >> Edit P<br>ick List<br>Alabam                             | Ripplestone   Ripplestone Demo   ublished Report > Edit Dynamic Pick List Administration administration                                                                                               | trator : <u>Log Ou</u> |
| ipplestone TechS<br>Home >> Administrat<br>Edit Dynamic Pi<br>(?) Folder<br>(?) Report                                                        | ion >> Edit P<br>ick List<br>Alabam<br>Dynam                                      | Ripplestone   Ripplestone Demo   ublished Report > Edit Dynamic Pick List Administration administration   na   icPickListEmployeePhoneList.rpt                                                        | trator : <u>Log Ou</u> |
| ipplestone TechS<br>Home >> Administrat<br>Edit Dynamic Pi<br>? Folder<br>? Report<br>? Parameter Name                                        | ion >> Edit P<br>ick List<br>Alabam<br>Dynam<br>e State                           | Ripplestone Demo   ublished Report >> Edit Dynamic Pick List Administration administration   na icPickListEmployeePhoneList.rpt                                                                       | trator : <u>Log Ou</u> |
| ipplestone TechS<br>Home >> Administrat<br>Edit Dynamic Pi<br>? Folder<br>? Report<br>? Parameter Name<br>? Database Conne                    | ion >> Edit P<br>ick List<br>Alabam<br>Dynam<br>e State<br>ection ListOf          | Ripplestone   Ripplestone Demo   ublished Report > Edit Dynamic Pick List   Ma   icPickListEmployeePhoneList.rpt   v   States                                                                         | trator : <u>Log Ou</u> |
| ipplestone TechS<br>iome >> Administrat<br>Edit Dynamic Pi<br>? Folder<br>? Report<br>? Parameter Name<br>? Database Conne<br>? Pick List SQL | ion >> Edit P<br>ick List<br>Alabam<br>Dynam<br>e State<br>ection ListOf<br>As De | Ripplestone Demo   ublished Report >> Edit Dynamic Pick List Administration   na   icPickListEmployeePhoneList.rpt   States   T DISTINCT State AS ValueColumn, State   scriptionColumn FROM employees | trator : <u>Log Ou</u> |

OK

Cancel

Delete

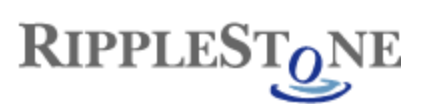

Dynamic Pick Lists

|                                              |                                                                                                    | CA                            | Pinplestone                                                   |                         |
|----------------------------------------------|----------------------------------------------------------------------------------------------------|-------------------------------|---------------------------------------------------------------|-------------------------|
|                                              |                                                                                                    | FL                            | Kipplestolle                                                  |                         |
| ipplestone 1                                 | TechSol C                                                                                                    | ons GA                        | Ripplestone Demo                                              |                         |
|                                              |                                                                                                    |                               |                                                               |                         |
| Home                                         |                                                                                                    | IL                            | Administration                                                | administrator : Log Out |
|                                              |                                                                                                    | KS                            |                                                               |                         |
| Edit Dynam                                   | ic Pick                                                                                                    | LisMA                         |                                                               |                         |
| 0                                            |                                                                                                    | MI                            |                                                               |                         |
| ? Folder                                     |                                                                                                    | MN                            | þ                                                             |                         |
| Report                                       |                                                                                                    | MP                            | PickListEmployeePhoneList.rpt                                 |                         |
| -                                            |                                                                                                    | MT                            |                                                               |                         |
| Parameter                                    | Name                                                                                                    | NV                            |                                                               |                         |
| ⑦ Database ()                                | Connectio                                                                                                    | n NY                          | tates V                                                       |                         |
| 0                                            |                                                                                                    | OH                            |                                                               |                         |
| Pick List S                                  | QL                                                                                                    | OK                            | DISTINCT State AS ValueColumn, State                          |                         |
|                                              |                                                                                                    | PA                            | criptionColumn FROM employees                                 |                         |
|                                              |                                                                                                    | RI                            |                                                               |                         |
|                                              |                                                                                                    | VA                            | ~                                                             |                         |
| -                                            |                                                                                                    | WI                            |                                                               |                         |
| (?) Test Pick Lis                            | <u>:t</u>                                                                                                    | AL 🚩                          |                                                               |                         |
|                                              | Cancel                                                                                                    | Delete                        |                                                               |                         |
|                                              | Gancor                                                                                                    | Donord                        | ·                                                             |                         |
| _                                            |                                                                                                    |                               |                                                               |                         |
| Dvnami                                       | c Dic                                                                                                    | k l ic                        | t Evample                                                     | Close Window            |
| Dynami<br>This report require                |                                                                                                    | k Lis<br>Iditional inf        | t Example                                                     | <u>Close Window</u>     |
| Dynami<br>This report require                | c Pic                                                                                                    | k Lis<br>Iditional inf        | t Example<br>formation that can be entered in the form below. | <u>Close Window</u>     |
| Dynami<br>This report require<br>Enter State | c Pic<br>es some ac                                                                                                    | <b>k Lis</b><br>Iditional inf | t Example<br>formation that can be entered in the form below. | <u>Close Window</u>     |
| Dynami<br>This report require<br>Enter State | c Pic<br>es some ac                                                                                                    | k Lis<br>Iditional inf        | t Example<br>formation that can be entered in the form below. | <u>Close Window</u>     |
| Dynami<br>This report require<br>Enter State | C Pic<br>es some ac<br>AL<br>CA<br>FI                                                                                                    | k Lis<br>Iditional inf        | t Example<br>formation that can be entered in the form below. | <u>Close Window</u>     |
| Dynami<br>This report require<br>Enter State | C Pic<br>es some ac<br>AL<br>AL<br>CA<br>FL<br>GA                                                                                                    | k Lis<br>Iditional inf        | t Example<br>formation that can be entered in the form below. | <u>Close Window</u>     |
| Dynami<br>This report require<br>Enter State | C Pic<br>es some ac<br>AL ~<br>AL<br>CA<br>FL<br>GA<br>IA                                                                                                    | k Lis<br>Iditional inf        | t Example<br>formation that can be entered in the form below. | <u>Close Window</u>     |
| Dynami<br>This report require<br>Enter State | C Pic<br>es some ac<br>al<br>cA<br>FL<br>GA<br>IA<br>ID                                                                                                    | k Lis<br>Iditional inf        | t Example<br>formation that can be entered in the form below. | <u>Close Window</u>     |
| Dynami<br>This report require<br>Enter State | C Pic<br>es some ac<br>es some ac<br>es some ac<br>AL<br>CA<br>FL<br>GA<br>IA<br>ID<br>ID<br>IL<br>KS                                                                                                    | k Lis<br>Iditional inf        | t Example<br>formation that can be entered in the form below. | <u>Close Window</u>     |
| Dynami<br>This report require<br>Enter State | C Pic<br>es some ac<br>es some ac<br>AL<br>CA<br>FL<br>GA<br>IA<br>ID<br>IL<br>KS<br>MA                                                                                                    | k Lis<br>Iditional inf        | t Example<br>formation that can be entered in the form below. | <u>Close Window</u>     |
| Dynami<br>This report require<br>Enter State | C Pic<br>es some ac<br>es some ac<br>AL<br>CA<br>FL<br>GA<br>IA<br>ID<br>IL<br>KS<br>MA<br>MD                                                                                                    | k Lis<br>Iditional inf        | t Example<br>formation that can be entered in the form below. | <u>Close Window</u>     |
| Dynami<br>This report require<br>Enter State | C Pic<br>es some ac<br>al<br>cA<br>FL<br>GA<br>ID<br>IL<br>KS<br>MA<br>MD<br>MI                                                                                                    | k Lis<br>Iditional inf        | texample<br>formation that can be entered in the form below.  | <u>Close Window</u>     |
| Dynami<br>This report require<br>Enter State | C Pic<br>es some ac<br>es some ac<br>AL<br>CA<br>FL<br>GA<br>ID<br>IL<br>KS<br>MA<br>MD<br>MI<br>MN                                                                                                    | k Lis<br>Iditional inf        | t Example<br>formation that can be entered in the form below. | <u>Close Window</u>     |
| Dynami<br>This report require<br>Enter State | C Pic<br>es some ac<br>AL<br>CA<br>FL<br>GA<br>IA<br>ID<br>IL<br>KS<br>MA<br>MD<br>MI<br>MN<br>MP<br>MT                                                                                                    | k Lis<br>Iditional inf        | t Example<br>formation that can be entered in the form below. | <u>Close Window</u>     |
| Dynami<br>This report require<br>Enter State | C Pic<br>es some ac<br>es some ac<br>AL<br>CA<br>FL<br>GA<br>IA<br>ID<br>IL<br>KS<br>MA<br>MD<br>MI<br>MN<br>MP<br>NI                                                                                                    | k Lis<br>Iditional inf        | t Example<br>formation that can be entered in the form below. | <u>Close Window</u>     |
| Dynami<br>This report require<br>Enter State | C Pic<br>es some ac<br>es some ac<br>AL<br>CA<br>FL<br>GA<br>IA<br>ID<br>IL<br>KS<br>MA<br>MD<br>MI<br>MN<br>MP<br>MT<br>NJ<br>NV                                                                                                    | k Lis<br>Iditional inf        | t Example<br>formation that can be entered in the form below. | <u>Close Window</u>     |
| Dynami<br>This report require<br>Enter State | C Pic<br>es some ac<br>es some ac<br>AL<br>CA<br>FL<br>GA<br>IA<br>ID<br>IL<br>KS<br>MA<br>MD<br>MI<br>MN<br>MN<br>MN<br>MN<br>NJ<br>NV<br>NY                                                                                                    | k Lis<br>Iditional inf        | tormation that can be entered in the form below.              | <u>Close Window</u>     |
| Dynami<br>This report require<br>Enter State | C Pic<br>es some ac<br>es some ac<br>es so | k Lis<br>Iditional inf        | tormation that can be entered in the form below.              | <u>Close Window</u>     |
| Dynami<br>This report require<br>Enter State | C Pic<br>es some ac<br>es some ac<br>es so | k Lis<br>Iditional inf        | tormation that can be entered in the form below.              | <u>Close Window</u>     |
| Dynami<br>This report require<br>Enter State | C Pic<br>es some ac<br>es some ac<br>es some ac<br>AL<br>CA<br>FL<br>GA<br>ID<br>IL<br>KS<br>MA<br>MD<br>MI<br>MN<br>MN<br>MN<br>MN<br>MN<br>NV<br>NY<br>OH<br>OK<br>OR<br>PA                                                                                                    | k Lis<br>Iditional inf        | tormation that can be entered in the form below.              | <u>Close Window</u>     |
| Dynami<br>This report require<br>Enter State | C Pic<br>es some ac<br>es some ac<br>es so | <b>k Lis</b><br>Iditional inf | tormation that can be entered in the form below.              | <u>Close Window</u>     |
| Dynami<br>This report require<br>Enter State | C Pic<br>es some ac<br>es some ac<br>AL<br>CA<br>FL<br>GA<br>ID<br>IL<br>KS<br>MA<br>MD<br>MI<br>MN<br>MN<br>MN<br>MN<br>NV<br>NV<br>NV<br>NV<br>NV<br>OK<br>OR<br>PA<br>RI<br>VA                                                                                                    | <b>k Lis</b><br>Iditional inf | texample<br>formation that can be entered in the form below.  | <u>Close Window</u>     |

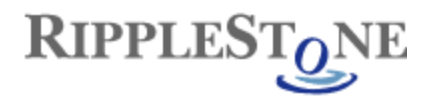

## Employee Phone List

This report illustrates ICB Reports row security. When logged on as Alabama, you will see only employee's in Alabama. All other user ids see all rows.

## 5/18/2006

| <u>Last Name</u> | First Name | Home Phone   | State |
|------------------|------------|--------------|-------|
| Norton           | Emelia     | 314-892-9976 | AL    |
| Jenkins          | Janet      |              | AL    |
| Jenkins          | Penelope   | 314-721-3378 | AL    |
| Kwan             | Ken        | 314-863-7709 | AL    |
| Lee              | Kenneth    | 314-578-0129 | AL    |
| Livingston       | Yolanda    | 314-727-0073 | AL    |
| George           | Penelope   | 314-721-8630 | AL    |
| Malcolm          | Libby      | 636-9809     | AL    |
| Khatguy          | Albert     | 314-771-5532 | AL    |
| Black            | David      | 636-954-9444 | AL    |
| Phillips         | Pat        | 314-981-4321 | AL    |
| Rufus            | Karen      | 314-891-0098 | AL    |
| George           | David      | 314-938-4040 | AL    |
| Livingston       | Ken        | 636-196-1193 | AL    |
| Jenkins          | Ann        | 314-928-1029 | AL    |
| Beison           | Julia      |              | AL    |
| Fireside         | Michelle   |              | AL    |
| Thuranos         | Rick       |              | AL    |
| McDonnald        | Harold     |              | AL    |